Corso di Laurea in Conservazione e Restauro dei Beni Culturali

## Corso di Informatica

Gianluca Torta Dipartimento di Informatica Tel: 011 670 6782 Mail: torta@di.unito.it

## Serie Numeriche

- è data una serie di numeri corrispondenti a misure (ad esempio temperature max e min di ogni giorno del mese di Marzo)
- con Excel possiamo eseguire varie elaborazioni:
  - calcolare dei valori derivati per ciascun elemento della serie (come l'escursione termica di ogni giorno)
  - calcolare statistiche sull'intera serie come la media e il massimo
  - tracciare dei grafici relativi ai valori della serie o ai valori derivati

|    |         |      |      | · • |       |   |
|----|---------|------|------|-----|-------|---|
|    |         |      |      |     | •     |   |
|    | A       | В    | C    | D   | F     | - |
| 1  | Giorno  | Tmin | TMAX |     | Delta |   |
| 2  | 1/3/08  | 2    | 8    |     | 6     |   |
| 3  | 2/3/08  | 4    | 11   |     | 7     |   |
| 4  | 3/3/08  | 3    | 8    |     | 5     |   |
| 5  | 4/3/08  | 7    | 12   |     | 5     |   |
| 6  | 5/3/08  | 3    | 7    |     | 4     |   |
| 7  | 6/3/08  | 6    | 11   |     | 5     |   |
| 8  | 7/3/08  | 11   | 15   |     | 4     |   |
| 9  | 8/3/08  | 13   | 16   |     | 3     |   |
| 10 | 9/3/08  | 12   | 15   |     | 3     |   |
| 11 | 10/3/08 | 7    | 13   |     | 6     |   |
| 12 | 11/3/08 | 6    | 12   |     | 6     |   |
| 13 | 12/3/08 | 3    | 11   |     | 8     |   |
| 14 | 13/3/08 | 2    | 10   |     | 8     |   |
| 15 | 14/3/08 | 7    | 12   |     | 5     |   |
| 16 | 15/3/08 | 7    | 13   |     | 6     |   |
| 17 | 16/3/08 | 9    | 14   |     | 5     |   |
| 18 | 17/3/08 | 8    | 14   |     | 6     |   |
| 19 | 18/3/08 | 9    | 15   |     | 6     |   |
| 20 | 19/3/08 | 11   | 17   |     | 6     |   |
| 21 | 20/3/08 | 9    | 16   |     | 7     |   |
| 22 | 21/3/08 | 10   | 17   |     | 7     |   |

# Riferimenti Assoluti e Relativi finora abbiamo utilizzato riferimenti relativi come B2 oppure B2:B10 l'aggettivo "relativo" indica il significato attribuito al riferimento da parte di Excel

- all'interno di una formula
  se il riferimento B2 si trova all'interno di una formula nella cella D6, Excel lo interpreta come "il valore della cella che
- interpreta come "il valore della cella che si trova quattro righe al di sopra e due colonne a sinistra della formula"

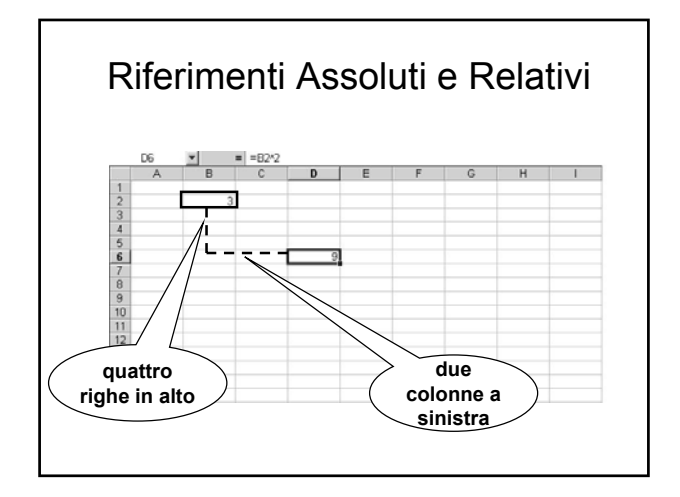

## Riferimenti Assoluti e Relativi

- copiando la formula da D6 a F10, il riferimento a B2 cambia
- e diventa D6
- un riferimento assoluto si scrive \$B\$2
- se nella formula in D6 si trova un riferimento \$B\$2, copiando la formula da D6 a F10 il riferimento è sempre \$B\$2

#### Riferimenti Assoluti e Relativi

 esistono anche riferimenti misti come B\$2 (riga assoluta, colonna relativa) e \$B2 (colonna assoluta, riga relativa)

#### Esercitazione II.a

Creare il seguente foglio elettronico in Excel

- input: un numero intero N nella cella B1
- output: una tabella contenente le frazioni N/1, ..., N/20

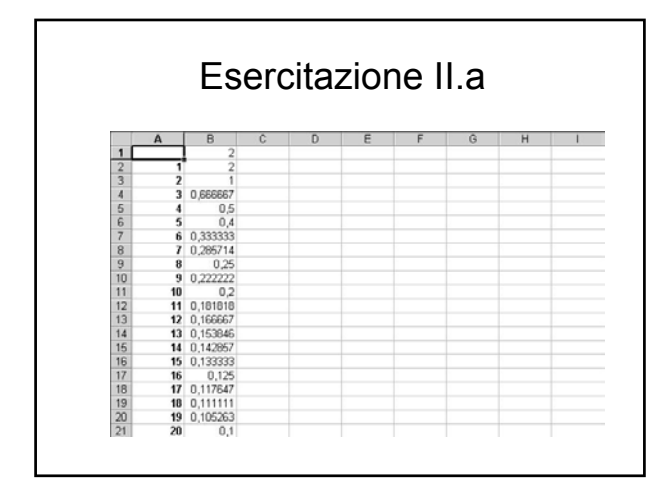

## Esercitazione II.b

Creare il seguente foglio elettronico in Excel

- input:
- output: una tabella rettangolare contenente le frazioni 1/1, ..., 10/20

| Esercitazione II.b |    |              |           |          |           |          |          |          |          |          |             |
|--------------------|----|--------------|-----------|----------|-----------|----------|----------|----------|----------|----------|-------------|
|                    | A  | 8            | C         | D        | E         | F        | G        | н        | 1        | J        | K           |
| 1                  |    | 1            | 2         | 3        | - 4       | 5        | 6        | 7        | 8        | 9        | 10          |
| 2                  | 1  | 1            | 2         | 3        | 4         | 5        | 6        | 7        | 8        | 9        | 10          |
| 3                  | 2  | 0,5          | 1         | 1,5      | 2         | 2,5      | 3        | 3,5      | 4        | 4,5      | 6           |
| 4                  | 3  | 0,3333333333 | 0,666667  | 1        | 1,333333  | 1,666667 | 2        | 2,333333 | 2,666667 | 3        | 3,33333333  |
| 5                  | 4  | 0,25         | 0,5       | 0,75     | 1         | 1,25     | 1,5      | 1,75     | 2        | 2,25     | 2,5         |
| 6                  | 5  | 0,2          | 0,4       | 0,6      | 0,8       | 1        | 1,2      | 1,4      | 1,6      | 1,8      | 2           |
| 7                  | 6  | 0,166666667  | 0,333333  | 0,5      | 0,666667  | 0,833333 | 1        | 1,166667 | 1,333333 | 1,5      | 1,666666667 |
| 8                  | 7  | 0,142857143  | 0,285714  | 0,428571 | 0,571429  | 0,714286 | 0,857143 | 1        | 1,142857 | 1,285714 | 1,42857143  |
| 9                  | 8  | 0,125        | 0,25      | 0,375    | 0,5       | 0,625    | 0,75     | 0,875    | 1        | 1,125    | 1,25        |
| 10                 | 9  | 0,1111111111 | 0,222222  | 0,333333 | 0,444444  | 0,555556 | 0,666667 | 0,777778 | 0,888889 | 1        | 1,11111111  |
| 11                 | 10 | 0,1          | 0,2       | 0,3      | 0,4       | 0,5      | 0,6      | 0,7      | 0,8      | 0,9      | 1           |
| 12                 | 11 | 0,090909091  | 0,181818  | 0,272727 | 0,363636  | 0,454545 | 0,545455 | 0,636364 | 0,727273 | 0,818182 | 0,90909091  |
| 13                 | 12 | 0,063333333  | 0,166667  | 0,25     | 0,3333333 | 0,416667 | 0,5      | 0,583333 | 0,666667 | 0,75     | 0,83333333  |
| 14                 | 13 | 0,076923077  | 0,153846  | 0,230769 | 0,307692  | 0,384615 | 0,461538 | 0,538462 | 0,615385 | 0,692308 | 0,76923077  |
| 15                 | 14 | 0,071429571  | 0,142057  | 0,214286 | 0,205714  | 0,357143 | 0,429571 | 0,5      | 0,571429 | 0,642957 | 0,71429571  |
| 16                 | 15 | 0,066666667  | 0,133333  | 0,2      | 0,266667  | 0,333333 | 0,4      | 0,466667 | 0,533333 | 0,6      | 0,666666667 |
| 17                 | 16 | 0,0625       | 0,125     | 0,1875   | 0,25      | 0,3125   | 0,375    | 0,4375   | 0,5      | 0,5625   | 0,625       |
| 18                 | 17 | 0,058823529  | 0,117647  | 0,176471 | 0,235294  | 0,294118 | 0,352941 | 0,411765 | 0,470588 | 0,529412 | 0,58823529  |
| 19                 | 18 | 0,055555555  | 0,1111111 | 0,166667 | 0,2222222 | 0,277778 | 0,333333 | 0,300009 | 0,444444 | 0,5      | 0,55555556  |
| 20                 | 19 | 0,052631579  | 0,105263  | 0,157895 | 0,210526  | 0,263158 | 0,315789 | 0,368421 | 0,421053 | 0,473684 | 0,52631579  |
| 10.4               | 20 | 0,05         | 0,1       | 0,15     | 0.2       | 0,25     | 0,3      | 0,35     | 0.4      | 0,45     | 0,5         |

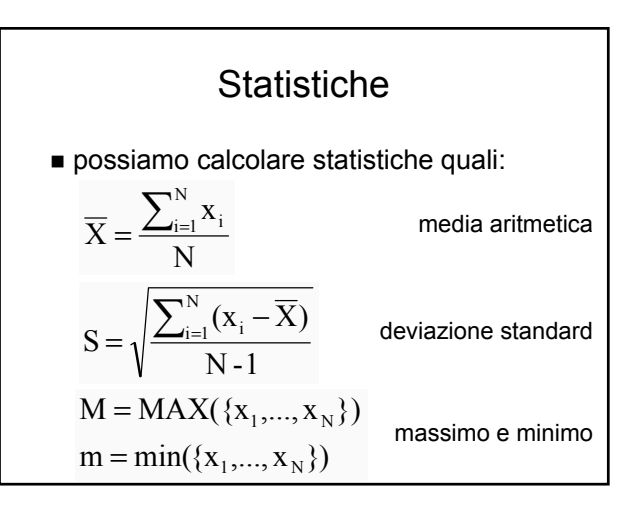

### Statistiche

$$\overline{\mathbf{X}} = \frac{\sum_{i=1}^{N} \mathbf{x}_{i}}{N}$$

- utilizziamo la funzi
   óne MEDIA (vedere l'help di Excel)
- possiamo:
  - immettere l'espressione (che inizierà con =MEDIA) nella barra delle formule
  - oppure fare click sull'icona "Incolla funzione" e farci aiutare da Excel

#### Statistiche

$$S = \sqrt{\frac{\sum_{i=1}^{N} (x_i - \overline{X})}{N - 1}}$$

utilizziamo la funzióne DEV.ST

$$\mathbf{M} = \mathbf{MAX}(\{\mathbf{x}_i, \dots, \mathbf{x}_i\})$$

$$m = min(\{x_i, ..., x_i\})$$

utilizziamo le funzioni MAX e MIN

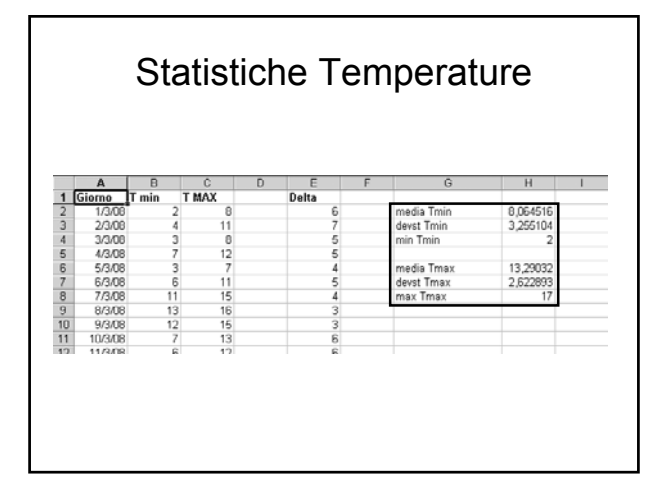

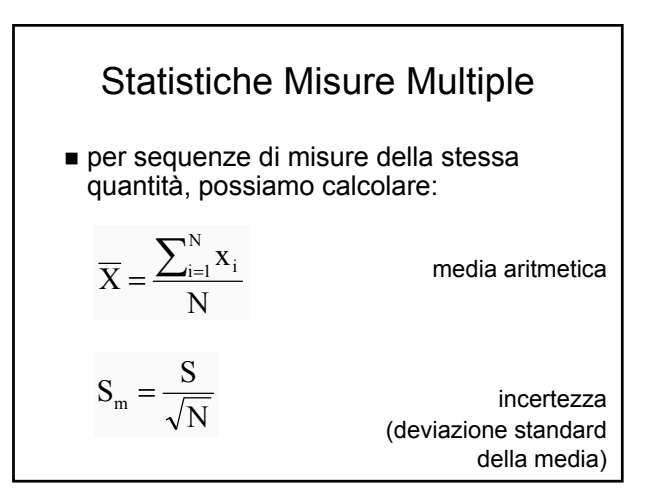

# Statistiche Misure Multiple

$$S_m = \frac{S}{\sqrt{N}}$$

- utilizziamo la funzione CONTA.VALORI per calcolare la radice quadrata (vedere l'help di Excel)
- quindi utilizziamo la funzione RADQ per calcolare la radice quadrata (vedere l'help di Excel)

# Statistiche Misure Multiple

| MATERIALE                    | TRUMENT    | Mis 1 | Mis 2 | Mis 3 | Mis 4 | Mis 5 | Mis 6 | Mis 7 | Mis 8 | MEDIA   | Incertezza |
|------------------------------|------------|-------|-------|-------|-------|-------|-------|-------|-------|---------|------------|
| Foglio 1                     | Micrometro | 0,10  |       |       |       |       |       |       |       | 0,10    | #DI\//01   |
| Foglio 1                     | Calibro    |       |       |       |       |       |       |       |       | #DIV/01 | #DIV/01    |
| Statino                      | Micrometro | 0,15  |       |       |       |       |       |       |       | 0,15    | #DI\//01   |
| Statino                      | Calibro    |       |       |       |       |       |       |       |       | #DIV/01 | #DI\//01   |
| Cartoncino                   | Micrometro | 0,27  | 0,28  | 0,28  | 0,27  |       |       |       |       | 0,28    | 0,00       |
| Cartoncino                   | Calibro    | 0,28  | 0,25  | 0,28  | 0,23  | 0,25  | 0,26  | 0,20  | 0,27  | 0,25    | 0,01       |
| Dado                         | Micrometro | 16,79 | 16,86 | 16,83 | 16,43 |       |       |       |       | 16,73   | 0,10       |
| Dado                         | Calibro    | 16,82 | 16,81 | 16,81 | 16,83 | 16,83 | 16,80 | 16,80 | 16,80 | 16,81   | 0,00       |
| Mattone romano (1)           | Calibro    |       | 27,85 |       |       |       | 27,55 |       | 27,55 | 27,65   | 0,10       |
| Mattone romano buchi (2)     | Calibro    | 25,61 |       |       | 28,66 | 29,23 |       | 29,95 | 29,25 | 28,54   | 0,76       |
| Provetta profondità          | Calibro    | 47,95 | 47,30 | 48,58 | 48,55 | 47,45 | 47,61 | 47,90 | 48,65 | 48,00   | 0,19       |
| Provetta diam. Collo interno | Calibro    | 12,40 | 12,38 | 12,43 | 12,70 | 12,60 | 12,43 | 12,40 | 12,10 | 12,43   | 0,06       |